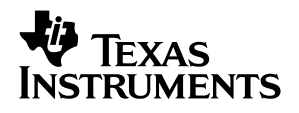

# SLK2501 Serdes EVM Kit Setup and Usage

# User's Guide

January 2002

Mixed Signal DSP Solutions

SLAU067A

#### **IMPORTANT NOTICE**

Texas Instruments Incorporated and its subsidiaries (TI) reserve the right to make corrections, modifications, enhancements, improvements, and other changes to its products and services at any time and to discontinue any product or service without notice. Customers should obtain the latest relevant information before placing orders and should verify that such information is current and complete. All products are sold subject to TI's terms and conditions of sale supplied at the time of order acknowledgment.

TI warrants performance of its hardware products to the specifications applicable at the time of sale in accordance with TI's standard warranty. Testing and other quality control techniques are used to the extent TI deems necessary to support this warranty. Except where mandated by government requirements, testing of all parameters of each product is not necessarily performed.

TI assumes no liability for applications assistance or customer product design. Customers are responsible for their products and applications using TI components. To minimize the risks associated with customer products and applications, customers should provide adequate design and operating safeguards.

TI does not warrant or represent that any license, either express or implied, is granted under any TI patent right, copyright, mask work right, or other TI intellectual property right relating to any combination, machine, or process in which TI products or services are used. Information published by TI regarding third–party products or services does not constitute a license from TI to use such products or services or a warranty or endorsement thereof. Use of such information may require a license from a third party under the patents or other intellectual property of the third party, or a license from TI under the patents or other intellectual property of TI.

Reproduction of information in TI data books or data sheets is permissible only if reproduction is without alteration and is accompanied by all associated warranties, conditions, limitations, and notices. Reproduction of this information with alteration is an unfair and deceptive business practice. TI is not responsible or liable for such altered documentation.

Resale of TI products or services with statements different from or beyond the parameters stated by TI for that product or service voids all express and any implied warranties for the associated TI product or service and is an unfair and deceptive business practice. TI is not responsible or liable for any such statements.

Mailing Address:

Texas Instruments Post Office Box 655303 Dallas, Texas 75265

Copyright © 2002, Texas Instruments Incorporated

### Preface

### **Read This First**

#### About This Manual

This manual presents the setup and usage of the Texas Instruments (TI) SLK2501 Serdes evaluation module (EVM). This board is used to evaluate the SLK2501 device(VQFP) and associated optical interface (SCM6028) for point-to-point data transmission applications.

#### How to Use This Manual

This document contains the following chapters:

- □ Chapter 1—Introduction
- Chapter 2—SLK2501 EVM Kit Contents and Board Configuration
- Chapter 3—Typical Test and Setup Configurations
- Appendix A—Schematics, Board Layouts, and Suggested Optics and Cable Assembly Specifications.

#### FCC Warning

This equipment is intended for use in a laboratory test environment only. It generates, uses, and can radiate radio frequency energy and has not been tested for compliance with the limits of computing devices pursuant to subpart J of part 15 of FCC rules, which are designed to provide reasonable protection against radio frequency interference. Operation of this equipment in other environments may cause interference with radio communications, in which case the user at his own expense will be required to take whatever measures may be required to correct this interference.

# Contents

| 4      | Intro                                                                                                    | duction                                                                                                    |                                                                                                |
|--------|----------------------------------------------------------------------------------------------------|----------------------------------------------------------------------------------------------------|------------------------------------------------------------------------------------------------|
| I      | intro                                                                                                    |                                                                                                    | 1-1                                                                                            |
|        | 1.1                                                                                                    |                                                                                                    | 1-2                                                                                            |
|        | 1.2                                                                                                    |                                                                                                    | 1-2                                                                                            |
|        | 1.3                                                                                                    | Design of Serial High-Speed Traces                                                                                                    | 1-2                                                                                            |
|        |                                                                                                    | 1.3.1 Differential Traces                                                                                                    | 1-2                                                                                            |
|        |                                                                                                    | 1.3.2 Other Considerations                                                                                                    | 1-2                                                                                            |
|        | 1.4                                                                                                    | Design Considerations                                                                                                    | 1-3                                                                                            |
| 2      | SLK                                                                                                    | 2501 EVM Kit Contents and Board Configuration                                                                                                    | 2-1                                                                                            |
|        | 2.1                                                                                                    | SLK2501 EVM Kit Contents                                                                                                    | 2-2                                                                                            |
|        | 2.2                                                                                                    | SLK2501 EVM Board Configuration                                                                                                    | 2-2                                                                                            |
|        |                                                                                                    | 2.2.1 TX/RX Signals                                                                                                    | 2-2                                                                                            |
|        |                                                                                                    | 2.2.2 Control Header                                                                                                    | 2-2                                                                                            |
|        |                                                                                                    | 2.2.3 Power Planes                                                                                                    | 2-2                                                                                            |
|        |                                                                                                    | 2.2.4 Default EVM Delivery Settings                                                                                                    | 2-3                                                                                            |
|        |                                                                                                    |                                                                                                    |                                                                                                |
| 3      | Τνρία                                                                                                    | cal Test and Setup Configurations                                                                                                    | 3-1                                                                                            |
| 3      | <b>Typic</b><br>3.1                                                                                       | cal Test and Setup Configurations<br>Interface—Optical Module vs Copper Cable                                                                                                    | <b>3-1</b>                                                                                     |
| 3      | <b>Typic</b><br>3.1<br>3.2                                                                                | cal Test and Setup Configurations<br>Interface—Optical Module vs Copper Cable<br>Serial Loopback. Test With Parallel BERT                                                                                                    | <b>3-1</b><br>3-2                                                                              |
| 3      | <b>Typic</b><br>3.1<br>3.2<br>3.3                                                                         | cal Test and Setup Configurations<br>Interface—Optical Module vs Copper Cable<br>Serial Loopback, Test With Parallel BERT<br>Built-In Self-Test Using the PRBS Pattern Generator                                                                                                    | 3-1<br>3-2<br>3-2<br>3-4                                                                       |
| 3      | <b>Typic</b><br>3.1<br>3.2<br>3.3<br>3.4                                                                  | cal Test and Setup Configurations<br>Interface—Optical Module vs Copper Cable<br>Serial Loopback, Test With Parallel BERT<br>Built-In Self-Test Using the PRBS Pattern Generator<br>Checking the Serial Interface With a Serial BERT                                                                                                    | 3-1<br>3-2<br>3-2<br>3-4<br>3-5                                                                |
| 3      | <b>Typic</b><br>3.1<br>3.2<br>3.3<br>3.4<br>3.5                                                           | cal Test and Setup Configurations   Interface—Optical Module vs Copper Cable   Serial Loopback, Test With Parallel BERT   Built-In Self-Test Using the PRBS Pattern Generator   Checking the Serial Interface With a Serial BERT   Checking the Serial Interface With a Serial BERT                                                                                                    | 3-1<br>3-2<br>3-2<br>3-4<br>3-5<br>3-6                                                         |
| 3      | <b>Typic</b><br>3.1<br>3.2<br>3.3<br>3.4<br>3.5<br>3.6                                                    | cal Test and Setup Configurations<br>Interface—Optical Module vs Copper Cable<br>Serial Loopback, Test With Parallel BERT<br>Built-In Self-Test Using the PRBS Pattern Generator<br>Checking the Serial Interface With a Serial BERT<br>Checking the Serial Interface With a Serial BERT and Random Pattern<br>Transmitter Test Only                                                                                                    | 3-1<br>3-2<br>3-2<br>3-4<br>3-5<br>3-6<br>3-7                                                  |
| 3      | <b>Typic</b><br>3.1<br>3.2<br>3.3<br>3.4<br>3.5<br>3.6<br>3.7                                             | cal Test and Setup Configurations<br>Interface—Optical Module vs Copper Cable<br>Serial Loopback, Test With Parallel BERT<br>Built-In Self-Test Using the PRBS Pattern Generator<br>Checking the Serial Interface With a Serial BERT<br>Checking the Serial Interface With a Serial BERT and Random Pattern<br>Transmitter Test Only<br>Receiver Test                                                                                                    | 3-1<br>3-2<br>3-2<br>3-4<br>3-5<br>3-6<br>3-7<br>3-8                                           |
| 3      | <b>Typic</b><br>3.1<br>3.2<br>3.3<br>3.4<br>3.5<br>3.6<br>3.7<br>3.8                                      | cal Test and Setup Configurations   Interface—Optical Module vs Copper Cable   Serial Loopback, Test With Parallel BERT   Built-In Self-Test Using the PRBS Pattern Generator   Checking the Serial Interface With a Serial BERT   Checking the Serial Interface With a Serial BERT and Random Pattern   Transmitter Test Only   Receiver Test   Two-Device Communication Test                                                                                                    | 3-1     3-2     3-2     3-4     3-5     3-6     3-7     3-8     3-9                            |
| 3      | <b>Typic</b><br>3.1<br>3.2<br>3.3<br>3.4<br>3.5<br>3.6<br>3.7<br>3.8<br>3.9                               | cal Test and Setup Configurations   Interface—Optical Module vs Copper Cable   Serial Loopback, Test With Parallel BERT   Built-In Self-Test Using the PRBS Pattern Generator   Checking the Serial Interface With a Serial BERT   Checking the Serial Interface With a Serial BERT and Random Pattern   Transmitter Test Only   Receiver Test   Two-Device Communication Test   Use of the Optical Module in the Loopback                                                                              | 3-1                                                                                            |
| 3<br>A | <b>Typic</b><br>3.1<br>3.2<br>3.3<br>3.4<br>3.5<br>3.6<br>3.7<br>3.8<br>3.9<br><b>Sche</b>                | cal Test and Setup Configurations   Interface—Optical Module vs Copper Cable   Serial Loopback, Test With Parallel BERT   Built-In Self-Test Using the PRBS Pattern Generator   Checking the Serial Interface With a Serial BERT   Checking the Serial Interface With a Serial BERT and Random Pattern   Transmitter Test Only   Receiver Test   Two-Device Communication Test   Use of the Optical Module in the Loopback                                                                              | 3-1      3-2      3-2      3-4      3-5      3-6      3-6      3-7      3-8      3-9      3-10 |
| 3<br>A | <b>Typic</b><br>3.1<br>3.2<br>3.3<br>3.4<br>3.5<br>3.6<br>3.7<br>3.8<br>3.9<br><b>Sche</b><br><b>Asse</b> | cal Test and Setup Configurations   Interface—Optical Module vs Copper Cable   Serial Loopback, Test With Parallel BERT   Built-In Self-Test Using the PRBS Pattern Generator   Checking the Serial Interface With a Serial BERT   Checking the Serial Interface With a Serial BERT and Random Pattern   Transmitter Test Only   Receiver Test   Two-Device Communication Test   Use of the Optical Module in the Loopback                                                                              | 3-1<br>3-2<br>3-2<br>3-4<br>3-5<br>3-5<br>3-6<br>3-7<br>3-8<br>3-9<br>3-10<br><b>A-1</b>       |
| 3<br>A | Typic     3.1     3.2     3.3     3.4     3.5     3.6     3.7     3.8     3.9     Schee     A.1           | cal Test and Setup Configurations   Interface—Optical Module vs Copper Cable   Serial Loopback, Test With Parallel BERT   Built-In Self-Test Using the PRBS Pattern Generator   Checking the Serial Interface With a Serial BERT   Checking the Serial Interface With a Serial BERT and Random Pattern   Transmitter Test Only   Receiver Test   Two-Device Communication Test   Use of the Optical Module in the Loopback   ematics, Board Layouts, and Suggested Optics and Cable   Schematics        | 3-1<br>3-2<br>3-2<br>3-4<br>3-5<br>3-5<br>3-6<br>3-7<br>3-8<br>3-9<br>3-10<br>A-1<br>A-2       |
| 3<br>A | Typic<br>3.1<br>3.2<br>3.3<br>3.4<br>3.5<br>3.6<br>3.7<br>3.8<br>3.9<br>Sche<br>Asse<br>A.1<br>A.2        | cal Test and Setup Configurations   Interface—Optical Module vs Copper Cable   Serial Loopback, Test With Parallel BERT   Built-In Self-Test Using the PRBS Pattern Generator   Checking the Serial Interface With a Serial BERT   Checking the Serial Interface With a Serial BERT and Random Pattern   Transmitter Test Only   Receiver Test   Two-Device Communication Test   Use of the Optical Module in the Loopback   ematics, Board Layouts, and Suggested Optics and Cable   Bill of Materials | 3-1<br>3-2<br>3-2<br>3-4<br>3-5<br>3-6<br>3-7<br>3-8<br>3-9<br>3-10<br>A-1<br>A-2<br>A-6       |

.

# Figures

| 2–1  | Installing Power Planes                                            |      |
|------|--------------------------------------------------------------------|------|
| 3–1  | PCB Design of the High-Speed I/O to Minimize Stub-Line Effects     | 3-2  |
| 3–2  | SLK2501 Serial Loopback Test Configuration Using the Parallel BERT | 3-3  |
| 3–3  | SLK2501EVM Serial PRBS Self-Test Configuration                     |      |
| 3–4  | SLK2501EVM Serial PRBS BERT Test Configuration                     | 3-5  |
| 3–5  | Serial BERT and SLK2501 in Repeater Mode                           | 3-6  |
| 3–6  | Transmitter Characterization                                       | 3-7  |
| 3–7  | SLK2501 in Receiver Mode                                           | 3-8  |
| 3–8  | Communication Between Two Serdes Devices                           | 3-9  |
| 3–9  | Communication With the Optical Module in the Loopback              |      |
| 3–10 | SLK2501EVM Layer Construction                                      |      |
| A–1  | SLK2501EVM Transceiver Schematic—Sheet 1                           | A-3  |
| A–2  | SLK2501EVM Transceiver Schematic—Sheet 2                           | A-4  |
| A–3  | SLK2501EVM Transceiver Schematic—Power Supply Circuit—Sheet 3      | A-5  |
| A–4  | Top Layer 1                                                        | A-9  |
| A–5  | GND Layers 2 and 4                                                 | A-10 |
| A–6  | LVDS Layer 3                                                       | A-11 |
| A–7  | Power Plane Layer 5                                                | A-12 |
| A–8  | Bottom Layer 6                                                     | A-13 |

# **Tables**

| 2–1 | Default Transceiver Board Configuration                         | 2-3  |
|-----|-----------------------------------------------------------------|------|
| 2–2 | Configuration Changes Necessary for Use of the Optical Module   | 2-4  |
| 3–1 | SLK2501 Differential Pair PCB Transmission Line Characteristics | 3-10 |
| A–1 | SLK2501EVM Transceiver Bill of Materials                        | A-6  |

### Chapter 1

## Introduction

The Texas Instruments (TI) SLK2501 Serdes evaluation module (EVM) board is used to evaluate the SLK2501 multirate transceiver device (100-pin VQFP) and associated optical interface (SCM6028) for point-to-point data transmission applications.

| Торі | c Page                                 |
|------|----------------------------------------|
| 1.1  | EVM PCB 1-2                            |
| 1.2  | Using the EVM 1-2                      |
| 1.3  | Design of Serial High-Speed Traces 1-2 |
| 1.4  | Design Considerations 1-3              |

#### 1.1 EVM PCB

The SLK2501 EVM board enables designers to connect 50- $\Omega$  parallel buses to both the transmitter and receiver parallel connectors. Using high-speed PLL technology, the SLK2501 transceiver serializes and transmits data along a differential pair. The receiver part of the device deserializes, detects the data frame, and presents the data on the parallel bus together with a frame sync signal. The high-speed (up to 2.5 Gbps) data lines interface to four 50- $\Omega$ controlled-impedance SMA connectors. Designers can either use this copper interface directly or loop back to the laser module section for an optical interface (not provided, see Appendix A).

#### 1.2 Using the EVM

The board can be used to evaluate device parameters while acting as a guide for high-speed board layout. Evaluation boards can be used as daughterboards that are plugged into new or existing designs. The SLK2501 supports different frequency ranges (OC3 – OC48).

#### 1.3 Design of Serial High-Speed Traces

#### 1.3.1 Differential Traces

As the frequency of operation increases, board designers must take special care to maintain the highest signal integrity. This applies to both the high-speed differential serial and parallel data connections.

To cover a wide range of usage, each trace of the differential signal pair is matched to maintain a 50- $\Omega$  line impedance. The separation of each trace from its complementary differential trace is chosen to be wider then 3W (three-times the trace width). Therefore, almost no coupling exists between lines (traces are treated as in single-ended applications). The differential impedance of a differential-signal pair calculates to two-times the single-ended impedance (50  $\Omega$  + 50  $\Omega$  = 100  $\Omega$ ).

The trace width of all impedance-controlled lines is  $152 \,\mu$ m (6mil) on the EVM. All differential lines are routed as strip lines on layer 3.

#### 1.3.2 Other Considerations

Impedance mismatches must be minimized to maintain a flat  $50-\Omega$  impedance along the transmission line. Therefore, the component pad size of the high-speed pads has been shrunk to a size similar to the width of the connecting transmission lines. Vias are minimized and, when necessary, placed as close as possible to the device drivers. Since the board contains both serial and parallel transmission lines, care is taken to control both impedance and trace-length mismatch (board skew).

Overall, the board layout is designed and optimized to support high-speed operation. Thus, understanding impedance control and transmission line effects is crucial when designing high-speed boards. This board includes the following advanced features:

- The PCB (printed-circuit board) is designed for high-speed signal integrity.
- Flexibility—the PCB can be configured for copper or optical interfaces.
- SMA and parallel fixtures are easily connected to test equipment.
- All input/output signals are accessible for rapid prototyping.
- Analog and digital power planes can be supplied through separate banana jacks for isolation, or can be combined using ferrite bridging networks.
- Onboard capacitors (next to SMA connectors) provide ac coupling of highspeed signals.

#### 1.4 Design Considerations

In addition to the features incorporated into the EVM, designers may wish to use blind and buried vias to minimize stub lines if the interconnect is critical in terms of overall attenuation and signal degradation. Since the SLK2501 supports different frequency ranges (OC3 – OC48), designers must optimize their design for the frequencies of interest. Since most board layouts are very space critical, designers may want to route each signal trace of a differential pair tightly close to each other. This increases coupling between differential traces. To compensate for this additional coupling, the trace width can be shrank accordingly to maintain 100- $\Omega$  differential-line impedance. The internal receiver termination of the SLK2501 matches particularly well with a strong coupling type differential-input line.

### Chapter 2

### SLK2501 EVM Kit Contents and Board Configuration

This chapter describes the SLK2501 EVM kit contents and board configuration.

| Topi | C                               | Page |
|------|---------------------------------|------|
| 2.1  | SLK2501 EVM Kit Contents        | 2-2  |
| 2.2  | SLK2501 EVM Board Configuration | 2-2  |

#### 2.1 SLK2501 EVM Kit Contents

The SLK2501 EVM kit contains the following:

- □ SLK2501 EVM board
- SLK2501 EVM kit documentation (this document)

#### 2.2 SLK2501 EVM Board Configuration

The SLK2501 EVM board provides developers with various options for operation, many of which are jumper selectable. Other options can be either soldered into the EVM or connected through input connectors.

#### 2.2.1 TX/RX Signals

Each of the TX and RX parallel signals (TXDATA, TXCLK, RXDATA, RXCLK, FRAME, etc.) are placed separately as a 4-pin connector (bird sticks). This simple solution can ensure good functionality for the differential signals running up to 622 MHz. The high-speed serial-data traces are routed very carefully, and each one interfaces to an SMA connector. They can also be disconnected from the trace and routed to the optical module instead. Please refer to the *Interface—Optical Module vs Copper Cable* section for specific information. The reference-clock input also uses SMA connectors. This minimizes line reflections and ensures low jitter.

#### 2.2.2 Control Header

Headers U6 and U11 provide static signals (normally pulled high) to configure the device for different modes of operation. The *Outputs* header carries all LVTTL static output. The U9 header indicates that the optical transmitter has detected a signal. This signal can be connected to the SIGDET input of header U11 with a small wire. The Dis header allows the operator to disable the optical transceiver.

#### 2.2.3 Power Planes

The power planes are split six ways to provide power to different parts of the board. This prevents coupling of switching noise between the analog and digital sections of the SLK2501 and provides voltage isolation for the laser section. The laser section of the board requires 3.3 V and is energized through the V<sub>CC</sub> connector. The J1 (PWR IN) connector requires 2.5 V. All other power planes (V<sub>DD</sub>, V<sub>DDA</sub>, V<sub>DDPLL</sub> and V<sub>DDLVDS</sub>) are supplied off the PWR IN plane by removable ferrite beads L1 – L4 installed in the default configuration.

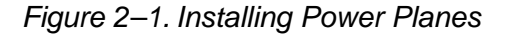

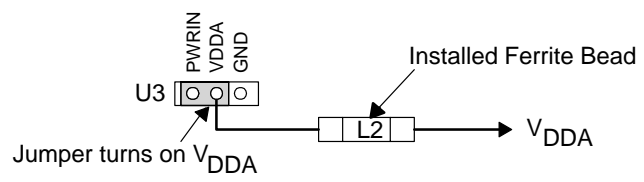

In all sections of the board, the ground planes are common and each ground plane is tied together at every component-ground connection. The EVM has

two ground planes on layers 2 and 4. Furthermore, empty space on the TOP and BOTTOM planes is filled with ground-plane trace. See *SLK2501EVM Schematic* and *Board Layer Stack-up* in Appendix A for detail schematics and layout drawings.

#### 2.2.4 Default EVM Delivery Settings

The board is normally delivered in a default configuration that requires external clock and data inputs. The SLK2501 is shipped with jumpers for default operation. Table 1 shows the default configuration for sending data.

Condition Designator **Function** Jumper installed (logic 0) RLOOP Remote loop-back of serial data disabled Jumper installed (logic 0) LLOOP Serial loop-back disabled Jumper installed (logic 0) RSVD Always high to GND Jumper installed (logic 0) LOOPTIME PLL not bypassed Jumper not installed (logic 1) RESET Reset disabled Jumper not installed (logic 1) – For repeater mode only. In repeater RXMONITOR U11 mode, parallel data is presented at RXOUT terminals. Jumper not installed (logic 1) ENABLE Normal device operation Jumper not installed (logic 1) TESTEN Production mode disabled Jumper not installed (logic 1) PRBS\_EN PRBS pattern generator disabled REFCLKSEL Jumper not installed (logic 1) (V<sub>DD</sub> pin on SLK2511, Supplied oscillator frequency at REFCLK is 622.08 MHz GND pin on SLK2501) RSEL0 Jumper not installed (logic 1) Serial data rate at 2.488 Gbps (OC48) if autorate detection is disabled RSEL1

Table 2–1. Default Transceiver Board Configuration

| Designator            | Function                          | Condition                                                                                                    |  |  |  |
|-----------------------|-----------------------------------|----------------------------------------------------------------------------------------------------|--|--|--|
|                       | AUTO_DETECT                       | Jumper not installed (logic 1)<br>Autorate detection enabled                                                        |  |  |  |
|                       | FRAME_EN                          | Jumper not installed (logic 1)<br>Frame synch enabled                                                               |  |  |  |
|                       | LCKREFN                           | Jumper not installed (logic 1)<br>Receiver clock RXCLKP/N presents recovered data clock of receiver input<br>stream |  |  |  |
| U6                    | PS                                | Jumper not installed (logic 1)                                                                                      |  |  |  |
|                       | SIGDET                            | Receiver is activated                                                                                               |  |  |  |
|                       | CONFIG1                           | Jumper not installed (logic 1)                                                                                      |  |  |  |
|                       | CONFIG0                           | Transceiver mode                                                                                                    |  |  |  |
|                       | PRE2                              | Jumpers not installed (logic 11)                                                                                    |  |  |  |
|                       | PRE1                              | Preemphasis 30% (highest drive)                                                                                     |  |  |  |
| DIS                   | DIS                               | Jumper not installed (logic 1)<br>Optical module enabled                                                            |  |  |  |
| C51, C52,<br>C53, C54 | Serial out to SMA                 | Installed<br>High-speed serial data tight to STXDOx and SRXDOx SMA connectors                                       |  |  |  |
| C47, C48,<br>C49, C50 | Serial out to optics              | Not installed<br>High-speed serial data not connected to the optical module                                         |  |  |  |
| L1, L2,<br>L3, L4     | PWR IN bridge to all power planes | Installed<br>All power planes supplied through J1 (PWR IN) supply                                                   |  |  |  |

Table 2–1. Default Transceiver Board Configuration as Shipped (Continued)

Note: See SLK2501 data sheet for details

Table 2–2. Configuration Changes Necessary for Use of the Optical Module

| Designator            | Function             | Condition          |  |  |  |
|-----------------------|----------------------|--------------------|--|--|--|
| C51, C52,<br>C53, C54 | Serial out to SMA    | Remove capacitors  |  |  |  |
| C47, C48,<br>C49, C50 | Serial out to optics | Install capacitors |  |  |  |

### Chapter 3

# **Typical Test and Setup Configurations**

Many test setups can be used to evaluate the operation of the SLK2501. This chapter explains some of these options.

| Topic | Page                                                                   |
|-------|------------------------------------------------------------------------|
| 3.1   | Interface—Optical Module vs Copper Cable                               |
| 3.2   | Serial Loopback, Test With Parallel BERT 3-2                           |
| 3.3   | Built-In Self-Test Using the PRBS Pattern Generator                    |
| 3.4   | Checking the Serial Interface With a Serial BERT                       |
| 3.5   | Checking the Serial Interface With a Serial BERT<br>and Random Pattern |
| 3.6   | Transmitter Test Only 3-7                                              |
| 3.7   | Receiver Test                                                          |
| 3.8   | Two-Device Communication Test 3-9                                      |
| 3.9   | Use of the Optical Module in the Loopback 3-10                         |

#### 3.1 Interface—Optical Module vs Copper Cable

Before discussing different test configurations, the operator of the EVM must decide between installing the SCM6028 optical module or interfacing the serial Sonet/SDH stream over a copper cable using the SMA connectors STXON, STXOP, SRXDIP, and SRXDIN. The SLK2501 high-speed I/O can be connected to both, the onboard optical module and the SMA connectors. The EVM design has been optimized to prevent stub lines.

Installation advice:

- □ Using the onboard optical transceiver: install C47–C50, leave C51–C54 open.
- Using the SMA connectors: install C41–C54, leave C47–C50 open.

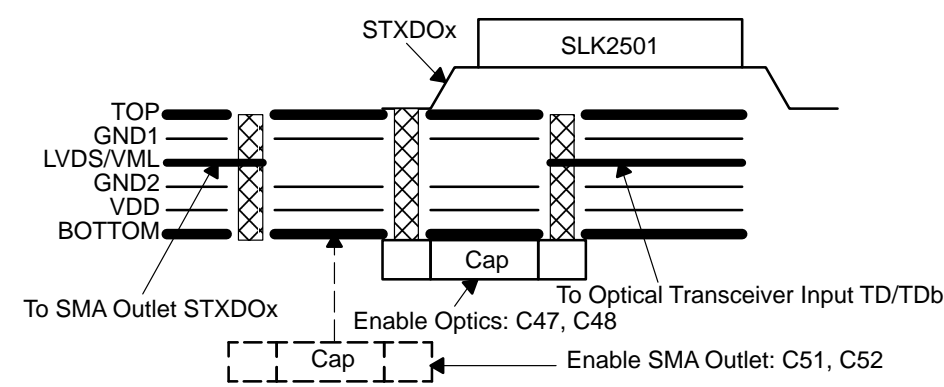

Figure 3–1. PCB Design of the High-Speed I/O to Minimize Stub-Line Effects

#### 3.2 Serial Loopback, Test With Parallel BERT

The first configuration is a serial loopback of the high-speed signals shown in Figure 3–2. It only requires one SLK2501 EVM. The serial loopback allows designers to evaluate most of the functions of the transmitter and receiver sections of the SLK2501 device. To test a system, a parallel bit-error-rate tester (BERT) or pattern generator generates a predefined parallel-bit pattern. The pattern is connected to the transmitter through LVDS pin connectors TXD0–TXD3. The data clock goes into TXCLK. The reference clock (most accurate clock, low jitter) is connected to the two SMA REFCLK inputs.

Optionally, a parity pattern can be applied to the TXPAR input that can check the correct receive status of the transmitter input on output pin Par Valid. Additionally, control pins RESET and FRAME\_EN can be operated by the BERT. However, the simplest solution is to pull RESET to  $V_{DD}$  and choose to enable the frame synchronization upon the available features on the receiver BERT. Asserting FRAME\_EN enables the frame synchronization of the SLK2501 data output and presents the frame information at the FSYNCH output.

The SLK2501 device serializes and presents the data on the high-speed serial pair. The serial TX data is then looped back to the receiver side and the device deserializes and presents the data on the receive side RXD0–RXD3 together with the frame start information (if FRAMEN=1) and the recovered receive clock RXCLK. The differential output FSYNCH can be used to align input and output words of an synchronous BERT to compensate for the signal delay over the link. The parity of the RX data can be monitored on the RXPAR output pins. If any bit errors are received, the bit error rate is evaluated at the parallel receive BERT.

Figure 3–2. SLK2501 Serial Loopback Test Configuration Using the Parallel BERT

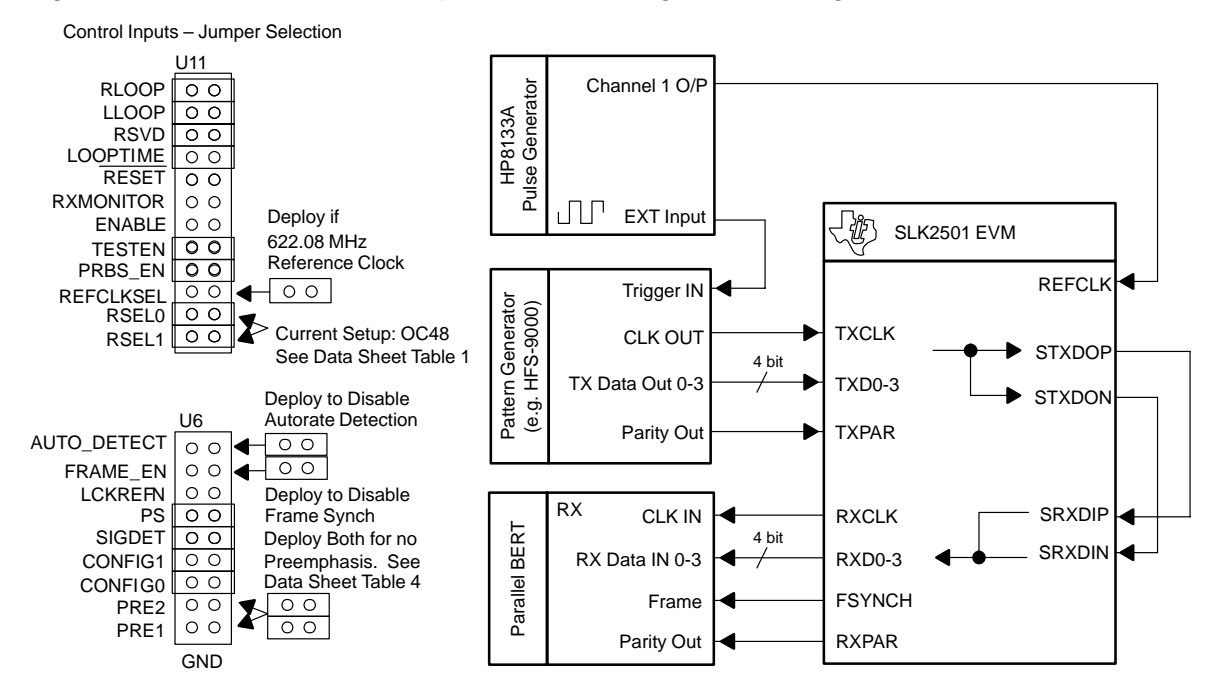

#### 3.3 Built-In Self-Test Using the PRBS Pattern Generator

If a parallel BERT is not available, the designer can take advantage of the built-in test mode of the device, see Figure 3–3. When the PRBSEN pin is asserted high, a pseudorandom bit pattern is transmitted (2<sup>7</sup>–1 pattern). This pin also puts the receiver in the proper mode to detect a valid PRBS pattern. A valid pattern is indicated by the PRBSPASS being high. This test only validates the high-speed serial portion of the device and system interconnects. The PRBS pattern is compatible with most serial BERT test equipment. This function allows the operator to isolate and test the transmitter and receiver independently. A typical configuration is shown in Figure 3–4. The dashed lines represent optional connections that can be made while monitoring eye patterns and measuring jitter.

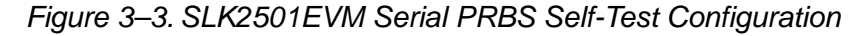

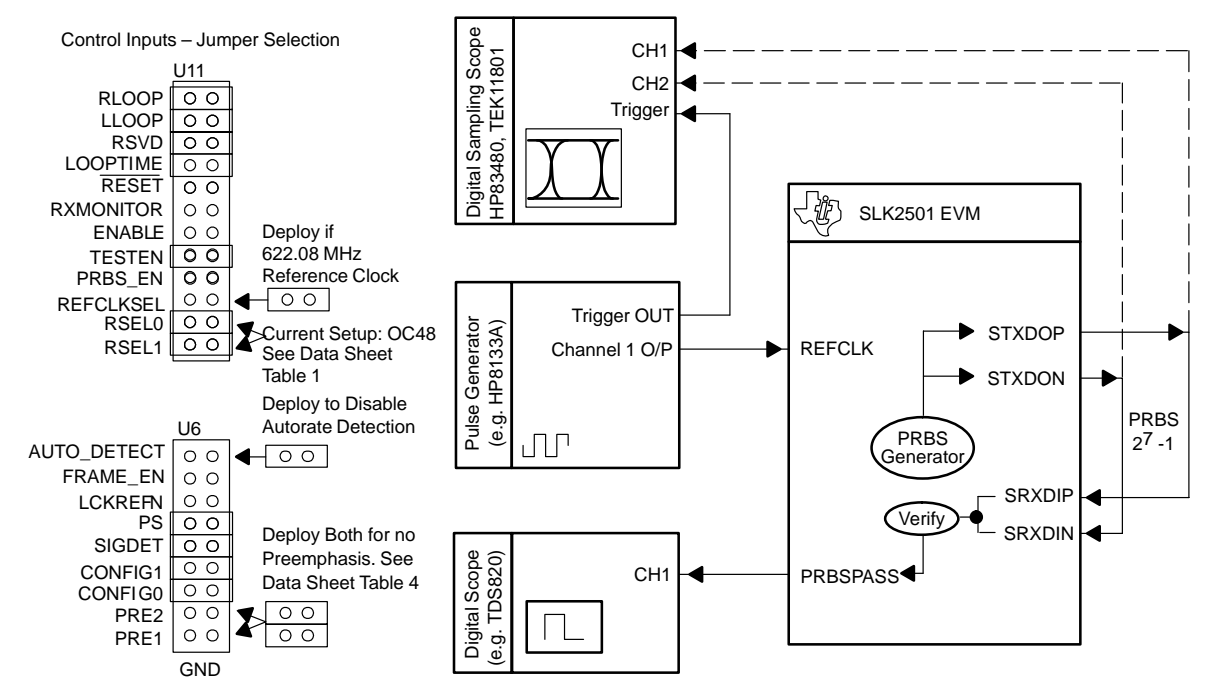

#### 3.4 Checking the Serial Interface With a Serial BERT

The next setup allows to test the serial interface. A serial BERT verifies the PRBS transmit data generated by the internal SLK2501 PRBS pattern generator. The opposite direction of data flow can be driven by a serial BERT generating the same 2<sup>7</sup>–1 pattern. The SLK2501 receiver signals proper reception of these data by asserting the PRBSPASS pin.

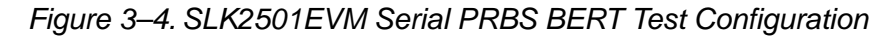

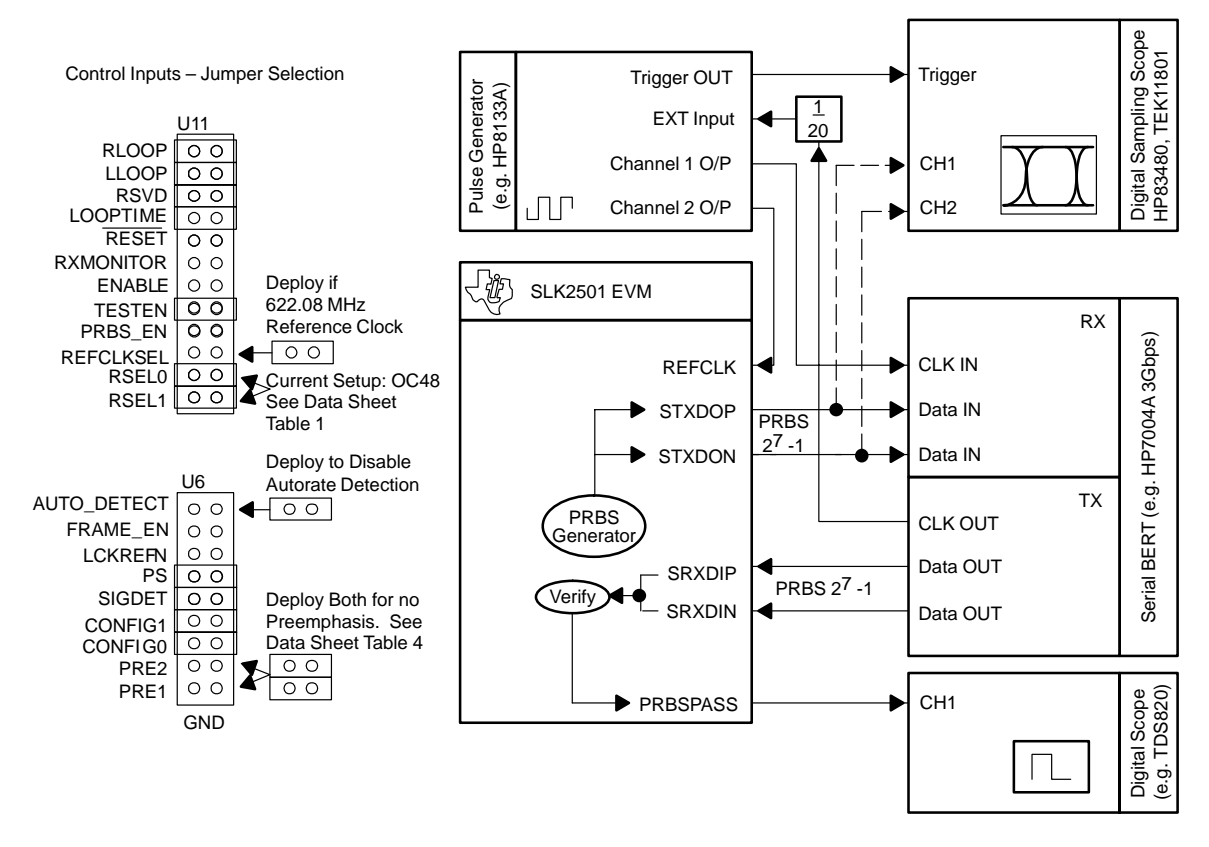

#### 3.5 Checking the Serial Interface With a Serial BERT and Random Pattern

A similar option to the last paragraph is the use of a serial BERT transmitting random data. These data are fed into the SLK2501 serial input, recovered internally, and sent back to the serial output of the same SLK2501. The serial receiver BERT can now verify the pattern. Again, the dotted lines could be used to observe the transmitter's data eye.

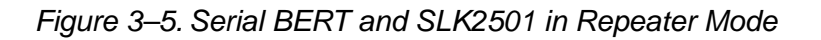

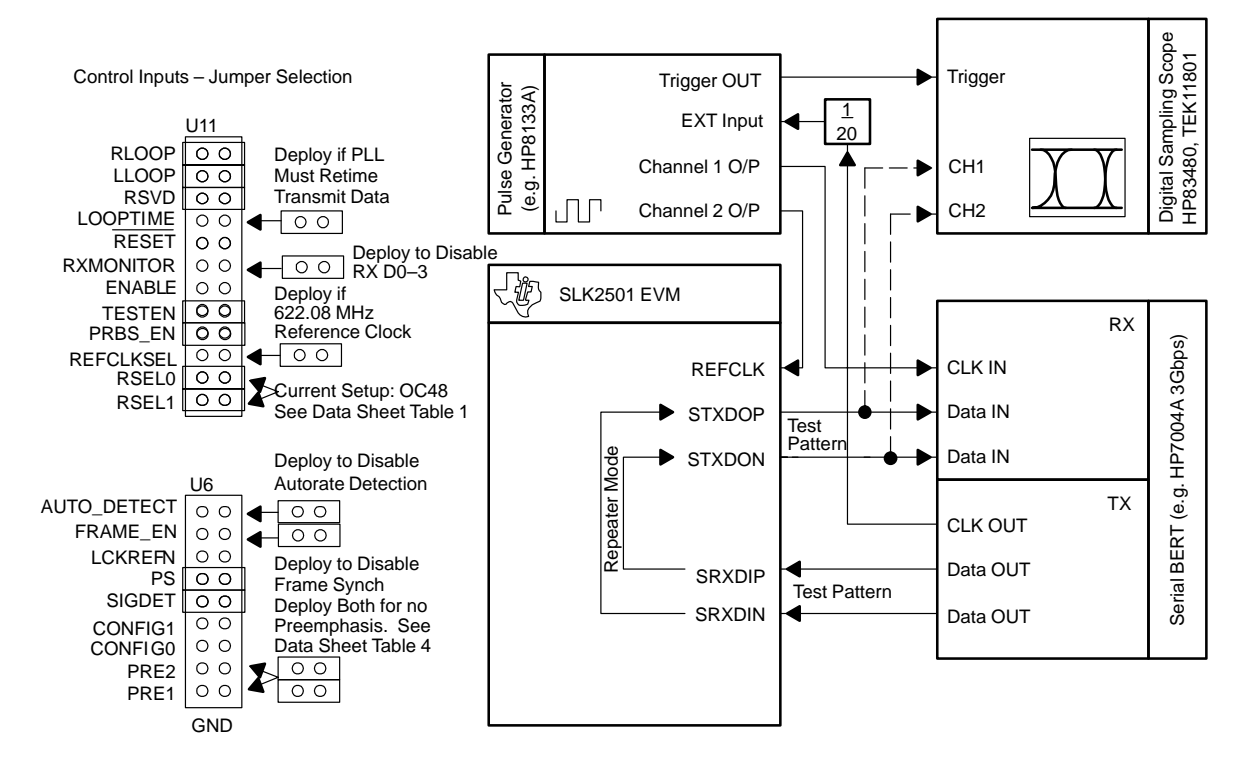

#### 3.6 Transmitter Test Only

Use the following procedure to test the transmitter portion of the SLK2501 only: Apply a pattern to the four-bit parallel input of the device. Set the SLK2501 to transmit only mode. The SLK2501 transmits the applied data to the serial output. A serial BERT is used to verify the transmit pattern.

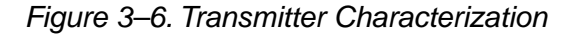

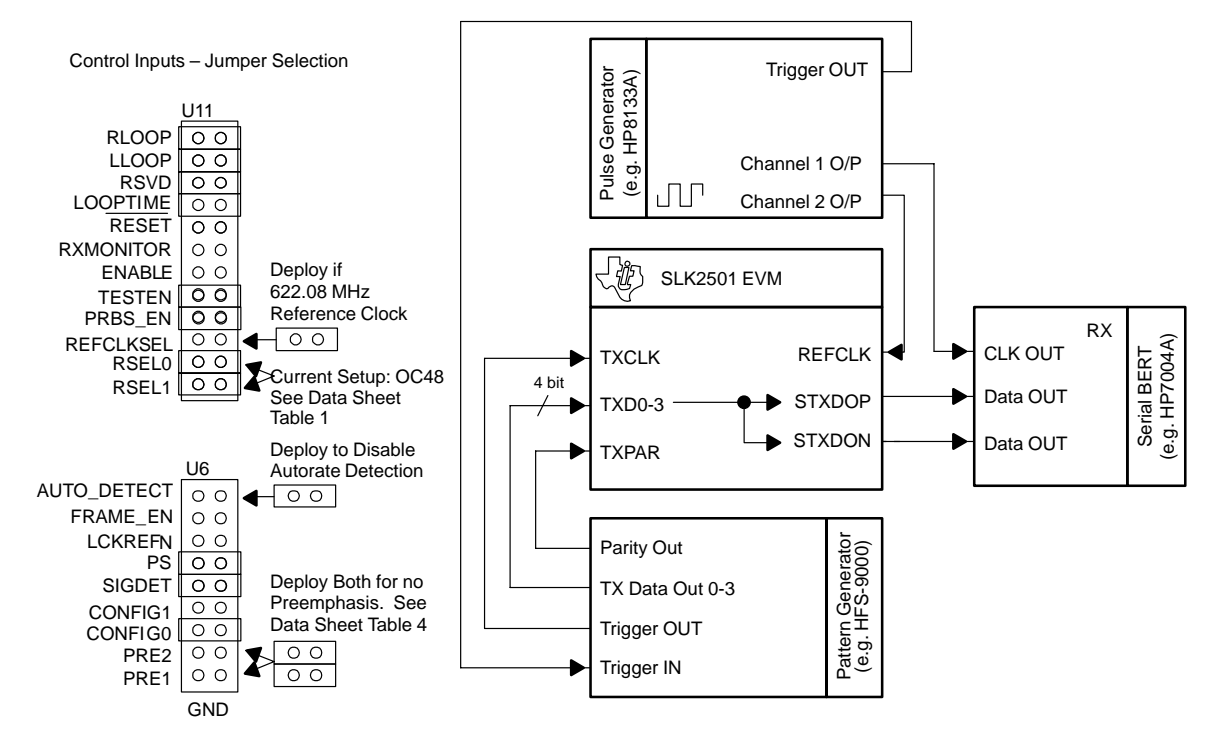

#### 3.7 Receiver Test

Figure 3–7 shows a setup to check out the receiver operation only. The SLK2501 is set to receive mode. A high-speed serial byte is applied to the receiver input of the SERDES and the recovered byte appears at the parallel output of the receiver.

#### Note: FSYNCH Detection

When FRAME\_EN is enabled (high), the SLK2501 searches for a A1A1A1A2 repetitive pattern each 125  $\mu$ s. If this pattern is found, the FSYNCH output toggles high for one LVDS bit time. On a scope screen monitoring all four LVDS outputs, the user can observe the alignment of the first four bits of the A1 pattern (for example, if A1=1111 0110, all four outputs show high at the same time).

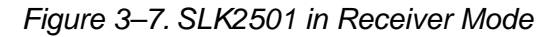

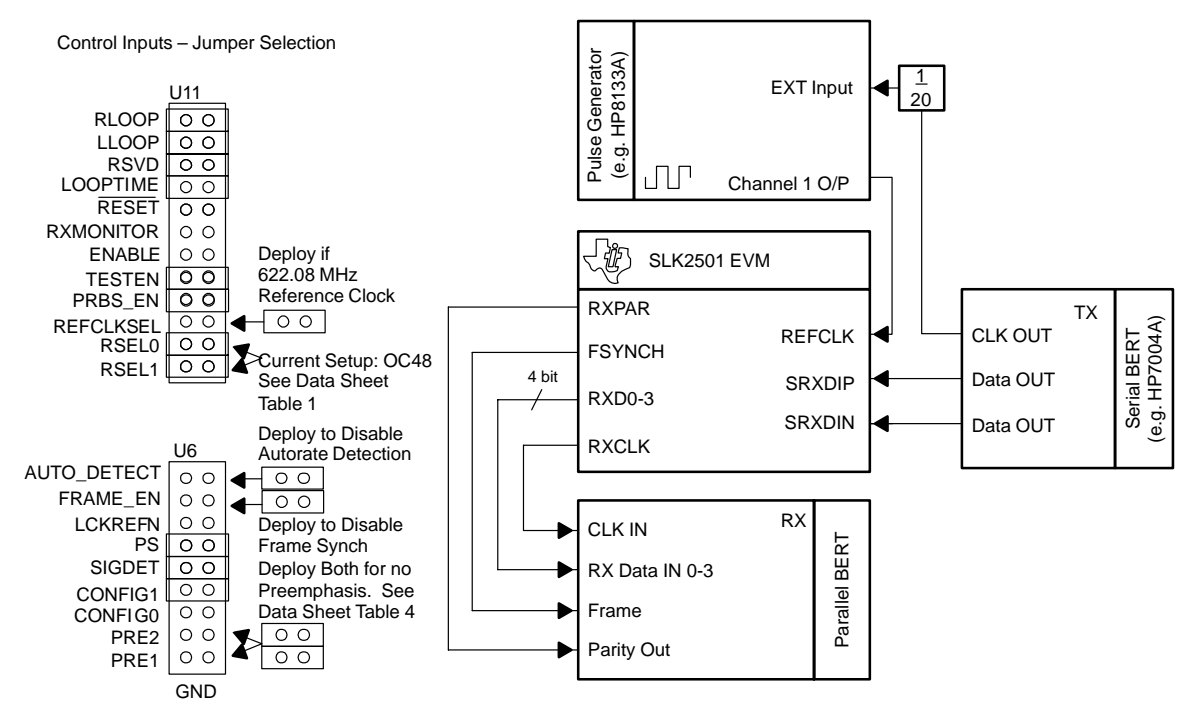

#### 3.8 **Two-Device Communication Test**

A board-to-board communication link is a practical method of evaluating the SLK2501 in a system-like environment. This is illustrated in Figure 3–8. A parallel BERT or a logic analyzer can be used to provide and monitor the signals to and from the transceiver pairs. Both REFCLK sources must have the same frequency within 150 PPM for asynchronous operation. Otherwise, the PLL indicates out-of-lock and assert the LOL pin. Synchronous operation can be achieved by using the BERT or by using a synchronized pulse generator to supply both boards with REFCLK inputs.

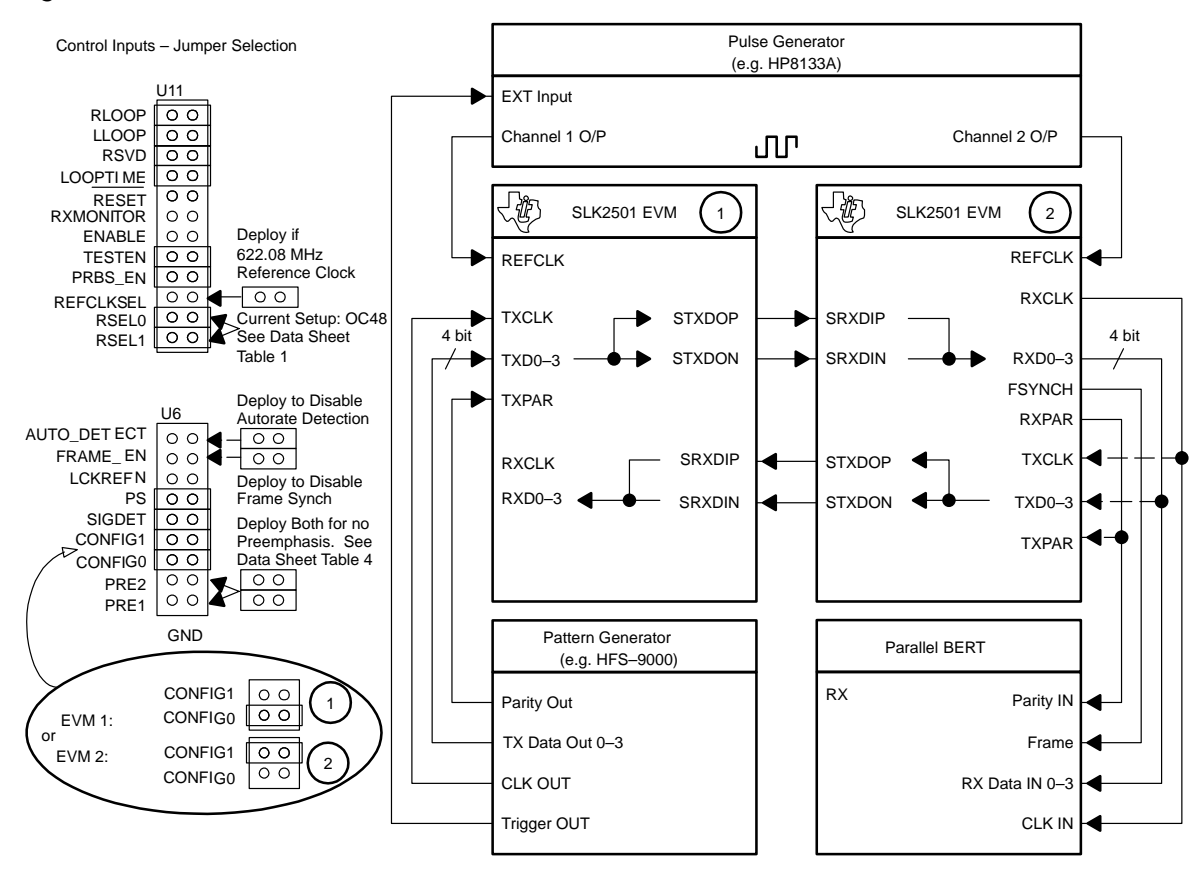

Figure 3–8. Communication Between Two Serdes Devices

#### 3.9 Use of the Optical Module in the Loopback

The following setup can be used to test the influence of the optical interconnect on overall performance. The SLK2501 uses basically the same setup as shown in section 3.2, *Serial Loopback*. The only user intervention required is to remove from the board all capacitors that connect the SMA connectors to the SLK2501's serial I/O and then replace them with four capacitors to connect the SLK2501's serial I/O to the optical module's PECL I/O.

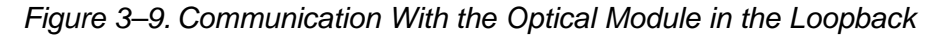

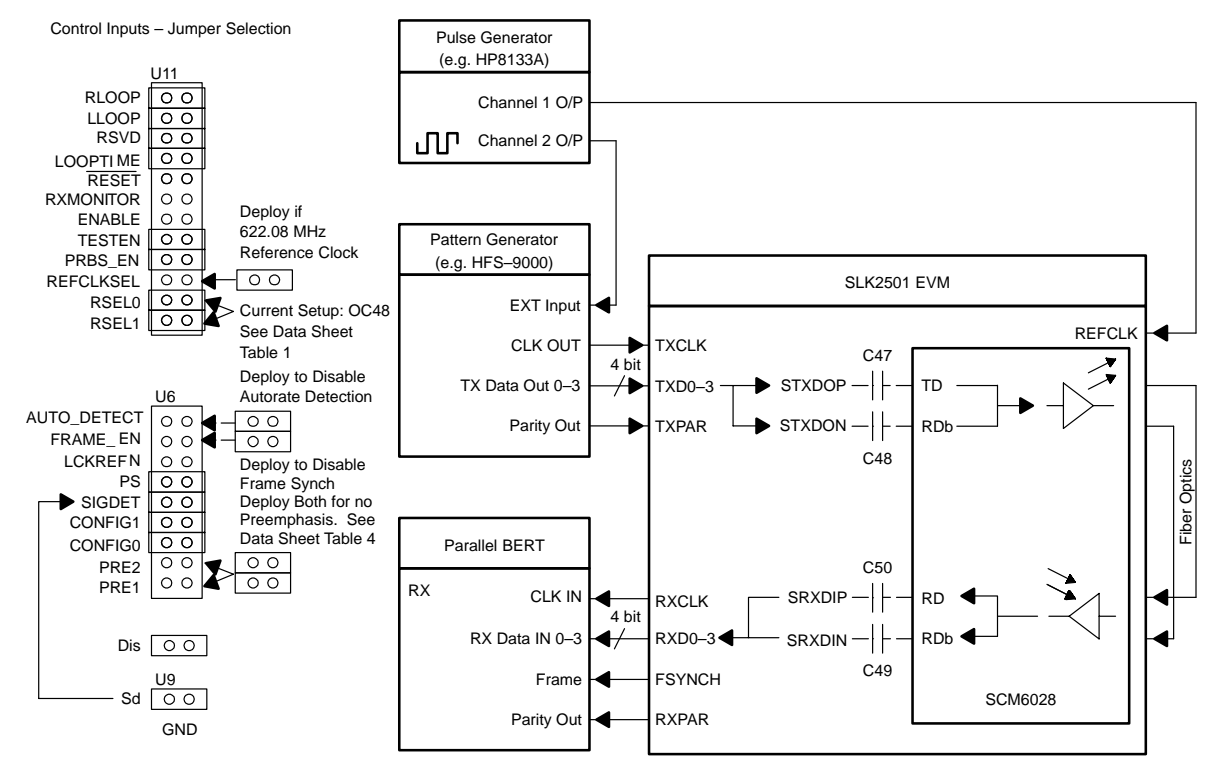

Table 3–1. SLK2501 Differential Pair PCB Transmission Line Characteristics

| Device<br>Pin No. | Connector<br>Pin No. | Trace Width<br>μm (mil) | Length<br>mm (inches) |
|-------------------|----------------------|-------------------------|-----------------------|
| STXDON            | 8                    | 152 (6)                 | 36.8 (1.449)          |
| STXOP             | 9                    | 152 (6)                 | 36.8 (1.449)          |
| SRXDIP            | 15                   | 152 (6)                 | 36.8 (1.449)          |
| SRXDIN            | 14                   | 152 (6)                 | 36.7 (1.445)          |
| REFCLKN           | 95                   | 152 (6)                 | 53.9 (2.122)          |
| REFCLKP           | 94                   | 152 (6)                 | 53.9 (2.122)          |

**Note:** All values presented in this table are theoretically calculated values and may not reflect actual measured parameters.

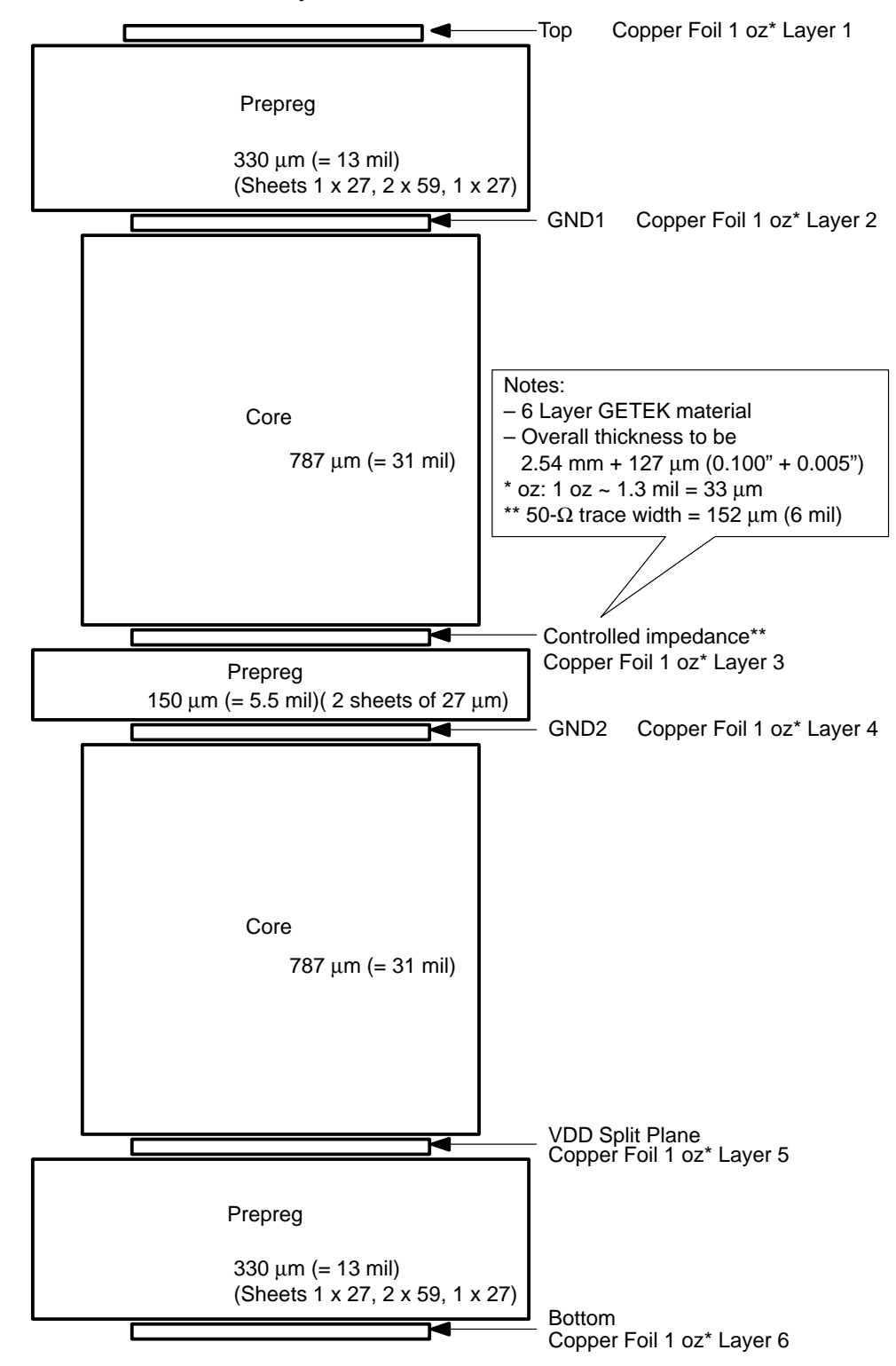

Figure 3–10. SLK2501EVM Layer Construction

### Appendix A

## Schematics, Board Layouts, and Suggested Optics and Cable Assembly Specifications

This appendix contains schematics, bill of materials, board layout, and suggested optics and cable assembly specifications for the SLK2501EVM EVM transmitter and receiver boards.

#### A.1 Schematics

Figure A–1. SLK2501EVM Transceiver Schematic—Sheet 1 Figure A–2. SLK2501EVM Transceiver Schematic—Sheet 2 Figure A–3. SLK2501EVM Transceiver Schematic—Power Supply Circuit—Sheet 3

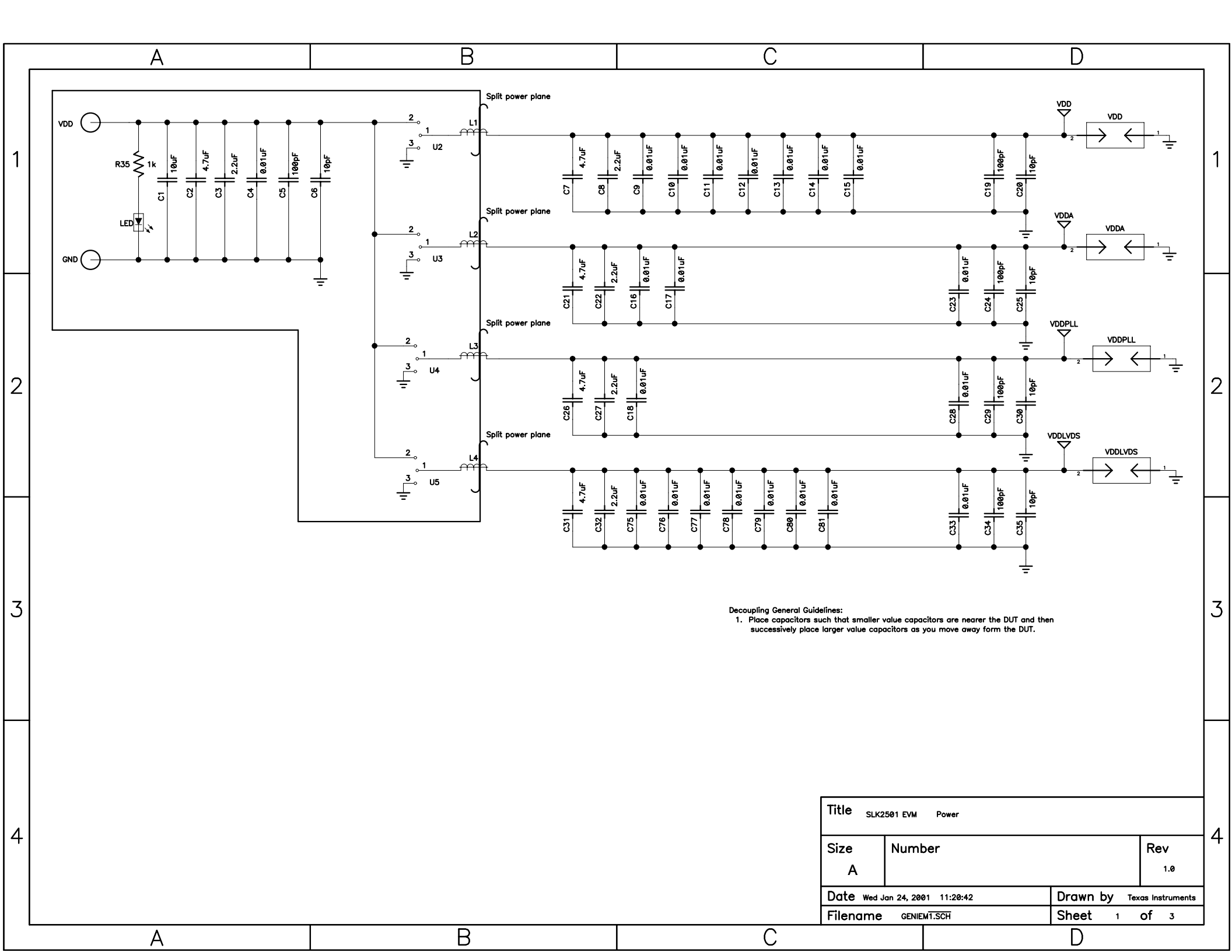

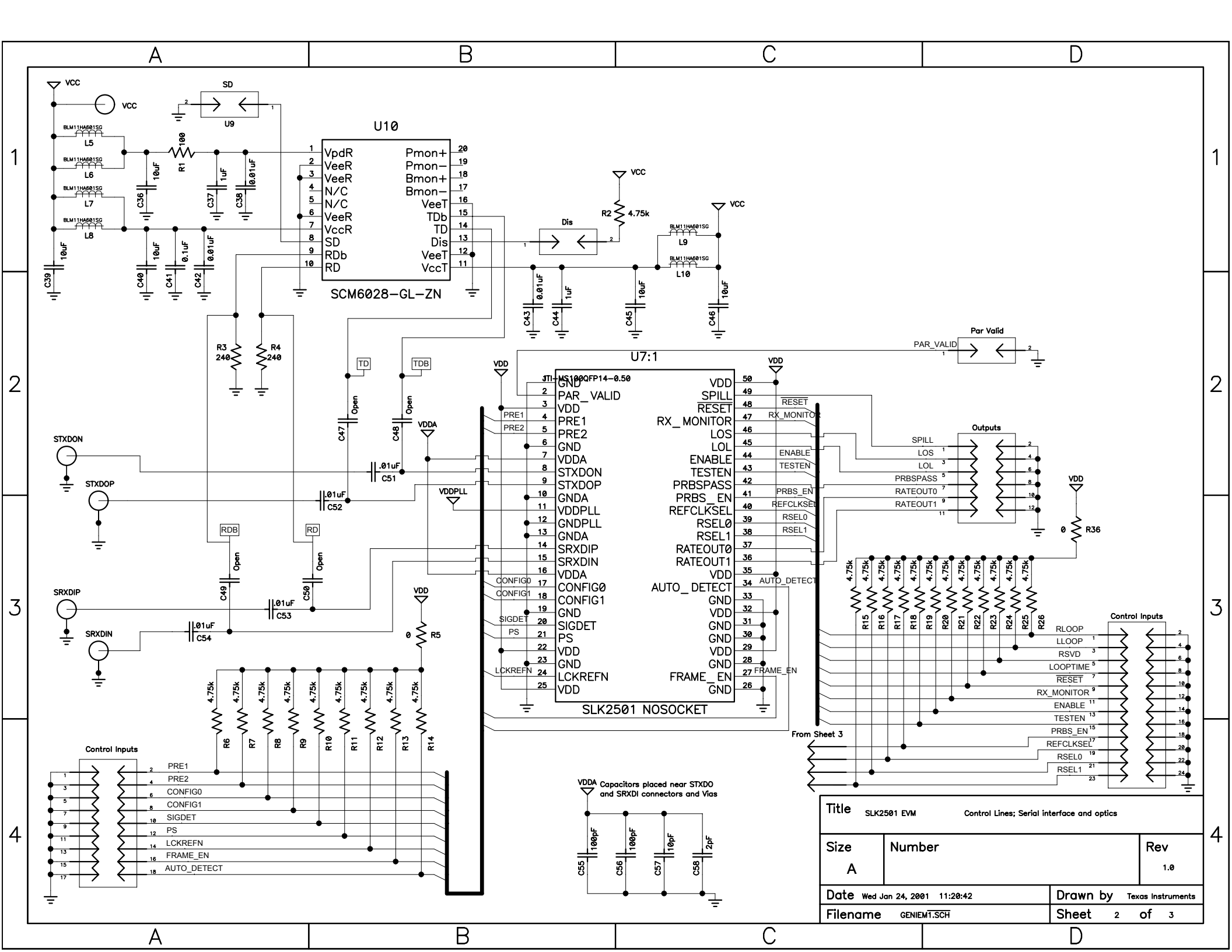

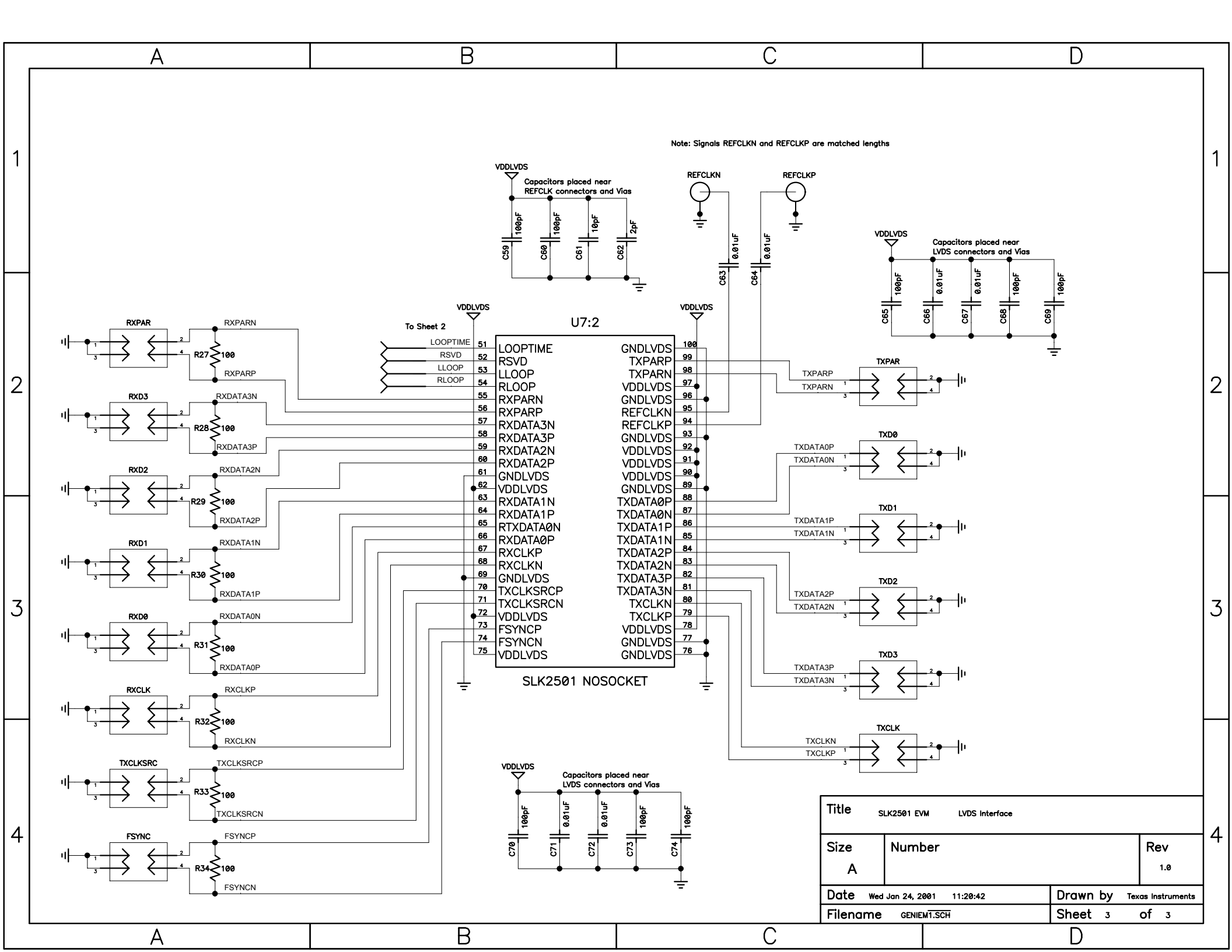

#### A.2 Bill of Materials

A-6

| COUNT | COMPONENT-<br>NAME | REFDES                                                                                                    | PATTERN<br>NAME | VALUE  | PART<br>NUMBER | VENDOR   | MAN. PART #   | MAN.                  | DESCRIPTION                         |
|-------|--------------------|----------------------------------------------------------------------------------------------------|-----------------|--------|----------------|----------|---------------|-----------------------|-------------------------------------|
| 3     | BJACK              | J1, J3,J15                                                                                                    | BJACK           |        | J147–ND        | Digi–Key | 108–0740–001  | Johnson<br>Components | STANDARD BANANA<br>JACK             |
| 34    | CAP0402            | C66, C67, C71,<br>C72, C4, C23,<br>C28, C33, C63,<br>C64, C9, C10, C11,<br>C12, C13, C14,<br>C15, C16, C17,<br>C18, C38, C42,<br>C43, C75, C76,<br>C77, C78, C79,<br>C80, C81C51,<br>C52, C53, C54 | 402             | 0.01µF | PCC1738CT-ND   | Digi–Key | ECJ-0EF1E103Z | Panasonic             | CAP 10000PF 25V<br>CERM Y5V 0402    |
| 4     | OPEN               | C47, C48, C49,<br>C50                                                                                                    | OPEN            |        |                |          |               | Panasonic             |                                     |
| 2     | CAP0402            | C58, C62                                                                                                    | 402             | 2pF    | PCC020CQCT-ND  | Digi–Key | ECJ-0EC1H020C | Panasonic             | CAP 2.0PF 50V CE-<br>RAMIC 0402 SMD |
| 7     | CAP0402            | C6, C20, C25,<br>C30, C35, C57,<br>C61                                                                                                    | 402             | 10pF   | PCC100CQCT-ND  | Digi–Key | ECJ-0EC1H100D | Panasonic             | CAP 10PF 50V CE-<br>RAMIC 0402 SMD  |
| 15    | CAP0402            | C5, C19, C24,<br>C29, C34, C55,<br>C56, C59, C60,<br>C65, C68, C69,<br>C70, C73, C74                                                                                                    | 402             | 100pF  | PCC101CQCT-ND  | Digi–Key | ECJ-0EC1H101J | Panasonic             | CAP 100PF 50V CE-<br>RAMIC 0402 SMD |
| 1     | CAP0603            | C41                                                                                                    | 603             | 0.1µF  | PCC1762CT-ND   | Digi–Key | ECJ-1VB1C104K | Panasonic             | CAP .1UF 16V CE-<br>RAMIC X7R 0603  |
| 2     | CAP0805            | C37, C44                                                                                                    | 805             | 1μF    | PCC1807CT-ND   | Digi–Key | ECJ-2YB1A105K | Panasonic             | CAP 1UF 10V CE-<br>RAMIC X7R 0805   |
| 5     | CAP0805            | C3, C8, C22, C27,<br>C32                                                                                                    | 805             | 2.2μF  | PCC1851CT-ND   | Digi–Key | ECJ-2YF1C225Z | Panasonic             | CAP 2.2UF 16V CE-<br>RAMIC Y5V 0805 |
| 5     | CAP0805            | C2, C7, C21, C26,<br>C31                                                                                                    | 805             | 4.7μF  | PCC1842CT-ND   | Digi–Key | ECJ-2YF1A475Z | Panasonic             | CAP 4.7UF 10V CE-<br>RAMIC Y5V 0805 |
| 6     | CAP1206            | C1, C36, C39,<br>C40, C45, C46                                                                                                    | 1206            | 10µF   | PCC1894CT-ND   | Digi–Key | ECJ-3YF1A106Z | Panasonic             | CAP 10UF 10V CE-<br>RAMIC Y5V 1206  |

| COUNT | COMPONENT-<br>NAME | REFDES                                                                                                    | PATTERN<br>NAME | VALUE | PART<br>NUMBER | VEN-<br>DOR | MAN. PART #            | MAN.      | DESCRIPTION                            |
|-------|--------------------|----------------------------------------------------------------------------------------------------|-----------------|-------|----------------|-------------|------------------------|-----------|----------------------------------------|
| 14    | DRHDR4             | FSYNC, RXCLK,<br>RXD0, RXD1,<br>RXD2, RXD3,<br>RXPAR, TXCLK,<br>TXCLKSRC,<br>TXD0, TXD1,<br>TXD2, TXD3,<br>TXPAR          | DRHDR4          |       | S2011–04–ND    | Digi–Key    | PZC04DAAN              | Sullins   | ST DUAL ROW M<br>HEADER GOLD 8<br>PIN  |
| 1     | DRHDR12            | U1                                                                                                    | DRHDR12         |       | S2011-12-ND    | Digi–Key    | PZC12DAAN              | Sullins   | ST DUAL ROW M<br>HEADER GOLD 24<br>PIN |
| 1     | DRHDR18            | U6                                                                                                    | DRHDR18         |       | S2011-18-ND    | Digi–Key    | PZC18DAAN              | Sullins   | ST DUAL ROW M<br>HEADER GOLD 36<br>PIN |
| 1     | DRHDR24            | U11                                                                                                    | DRHDR24         |       | S2011-24-ND    | Digi–Key    | PZC24DAAN              | Sullins   | ST DUAL ROW M<br>HEADER GOLD 48<br>PIN |
| 10    | F-BEAD 0805        | L1, L2, L3, L4, L5,<br>L6, L7, L8, L9, L10                                                                                | F-BEAD 0805     |       | 240-1018-1-ND  | Digi–Key    | HZ0805E601R-00         | Steward   | FERRITE SMT 0805<br>500MA 600 OHMS     |
| 1     | LED SM             | LED                                                                                                    | LED SM          |       | L62711CT-ND    | Digi–Key    | CMD28–21SRC/<br>TR8/T1 |           | LED RED CLEAR LC<br>GULL WING SMD      |
| 2     | RES0402            | R5, R36                                                                                                    | 402             | 0     | P0.0JCT-ND     | Digi–Key    | ERJ-2GE0R00X           | Panasonic | RES ZERO OHM<br>1/16W 5% 0402 SMD      |
| 1     | RES0402            | R35                                                                                                    | 402             | 1K    | P1.00KLCT-ND   | Digi–Key    | ERJ–2RKF1001X          | Panasonic | RES 1.00K OHM<br>1/16W 1% 0402 SMD     |
| 22    | RES0402            | R2, R6, R7, R8,<br>R9, R10, R11, R12,<br>R13, R14, R15,<br>R16, R17, R18,<br>R19, R20, R21,<br>R22, R23, R24,<br>R25, R26 | 402             | 4.75k | P4.75KLCT-ND   | Digi–Key    | ERJ–2RKF4751X          | Panasonic | RES 4.75K OHM<br>1/16W 1% 0402 SMD     |
| 9     | RES0402            | R1, R27, R28,<br>R29, R30, R31,<br>R32, R33, R34                                                                          | 402             | 100   | P100LCT-ND     | Digi–Key    | ERJ–2RKF1000X          | Panasonic | RES 100 OHM 1/16W<br>1% 0402 SMD       |
| 2     | RES0402            | R3, R4                                                                                                    | 402             | 243   | P243LCT-ND     | Digi–Key    | ERJ–2RKF2430X          | Panasonic | RES 243 OHM 1/16W<br>1% 0402 SMD       |

Table A–1 SLK2501EVM Transceiver Bill of Materials (continued)

Bill of Materials

| COUNT | COMPONENT-<br>NAME  | REFDES                                    | PATTERN<br>NAME | VALUE | PART<br>NUMBER | VENDOR                 | MAN. PART #     | MAN.                    | DESCRIPTION                            |
|-------|---------------------|-------------------------------------------|-----------------|-------|----------------|------------------------|-----------------|-------------------------|----------------------------------------|
| 1     | SCM6028-GL-ZN       | U10                                       | SCM6028-GL-ZN   |       | SCM6028-GL-ZN  | Sumitomo               |                 | Sumitomo                |                                        |
| 1     | SLK2501             | U7                                        | SLK2501         |       | SLK2501        | Texas In-<br>struments |                 | Texas<br>Instruments    |                                        |
| 6     | SMA THROUGH<br>HOLE | REFCLKN1,<br>REFCLKP1, J7,<br>78, J10, J6 | SMA_TH          |       | J608–ND        | Digi–Key               | 142–0701–231    | Johnson<br>Components   | CONN SMA JACK<br>PCB VERT .110<br>LEGS |
| 7     | SRHDR2              | U8, U12, U9, J2,<br>J4, J9, J5            | SRHDR2          |       | S1011-02-ND    | Digi–Key               | PZC02SAAN       | Sullins                 | ST SINGLE M HEAD-<br>ER GOLD 02 POS    |
| 4     | SRHDR3              | U2, U3, U4, U5                            | SRHDR3          |       | S1011-03-ND    | Digi–Key               | PZC03SAAN       | Sullins                 | ST SINGLE M HEAD-<br>ER GOLD 03 POS    |
| 4     | STANDOFF            |                                           |                 |       | 4830K-ND       | Digi–Key               | 4830            | Keystone<br>Electronics | STANDOFF M/F HX<br>NYLON 8/32 .500"    |
| 4     | MACHINE<br>SCREW    |                                           |                 |       | H146–ND        | Digi–Key               | PMS 440 0050 SL | Building<br>Fasteners   | 4–40X1/2 MACHINE<br>SCREW              |

#### Table A–1 SLK2501EVM Transceiver Bill of Materials (continued)

#### Total Part Count: 155

Note: For this board design RREF(R34) was chosen to be 100 ohms to optimize performance across a wide range of interconnect systems. TI recommends starting with a RREF value of 200 ohms and adjusting this value, by using the data sheet formulas, as necessary to achieve desired output swings and optimal performance.

#### A.3 Board Layouts

Figure A–4. Top Layer 1

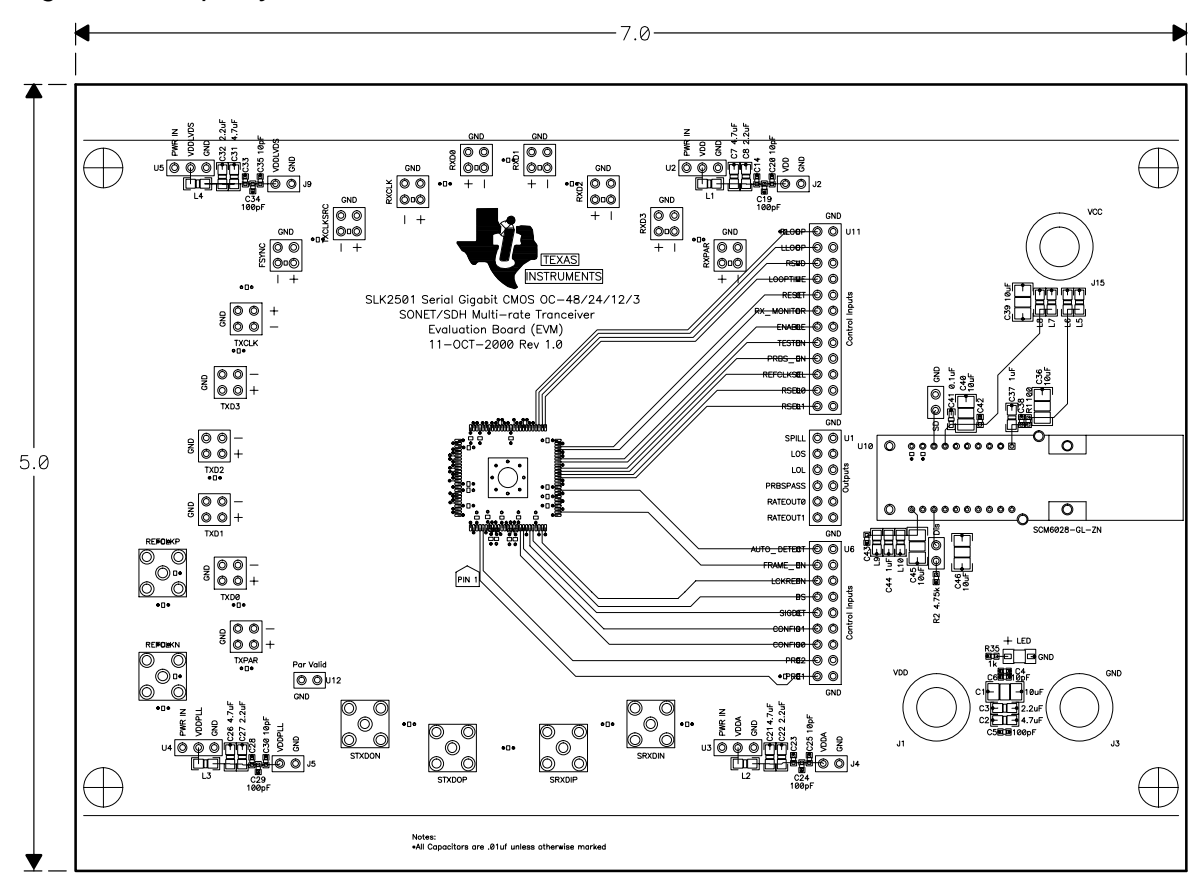

Figure A–5. GND Layers 2 and 4

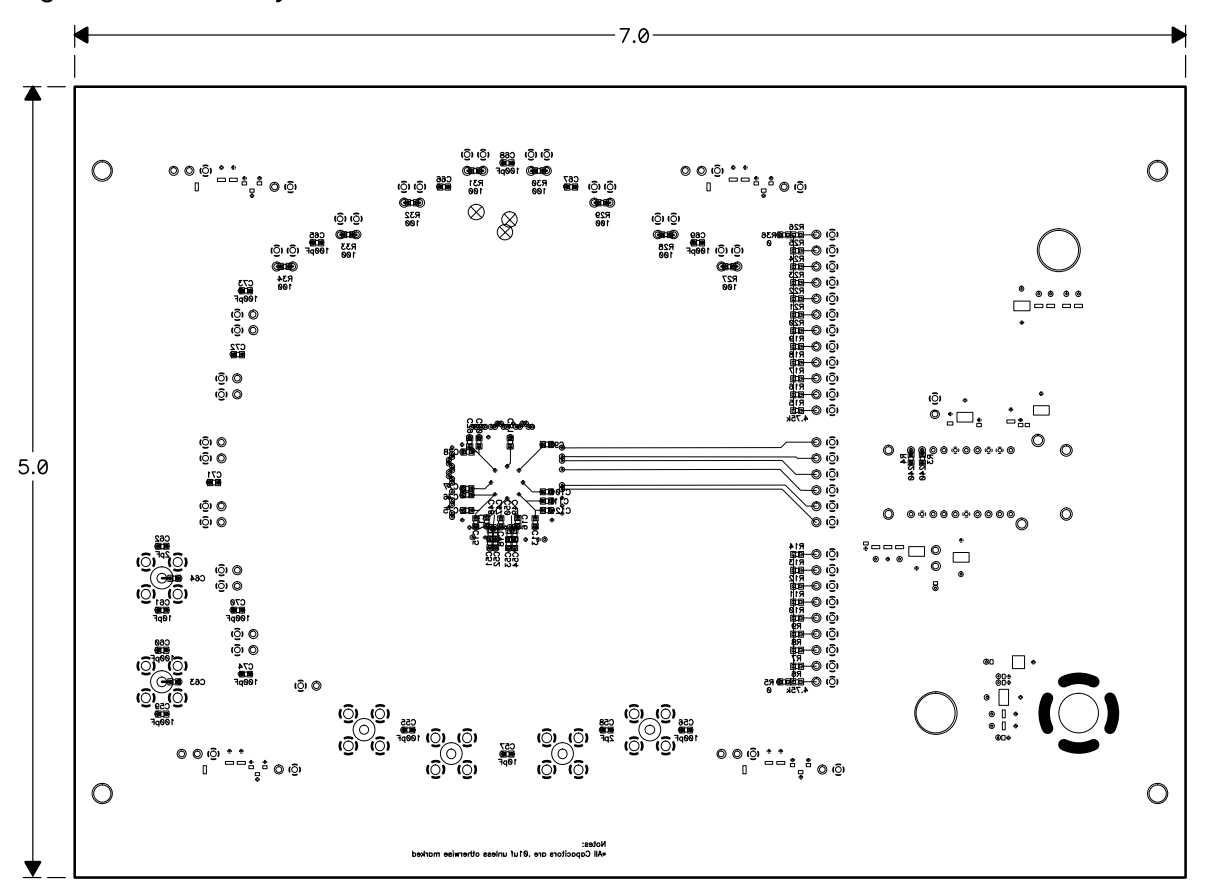

Figure A–6. LVDS Layer 3

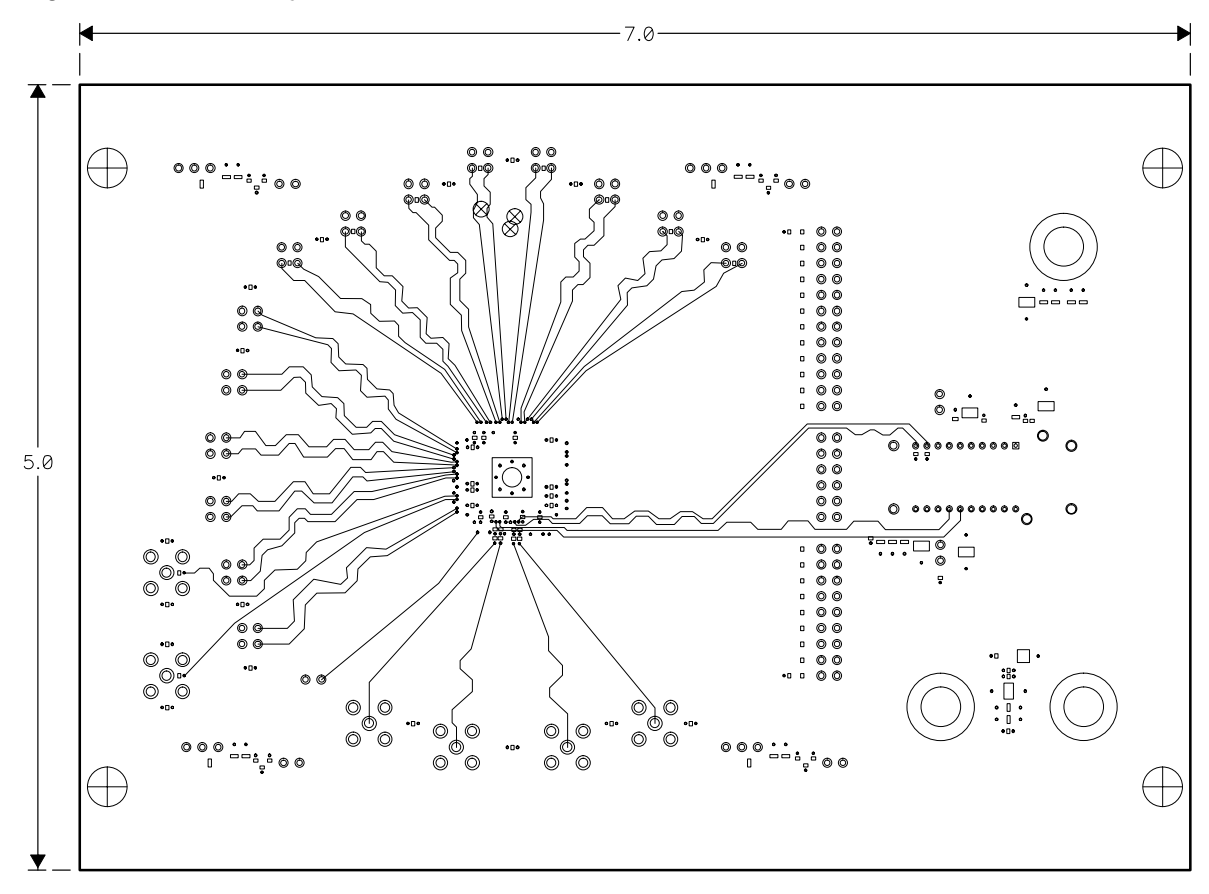

Figure A–7. Power Plane Layer 5

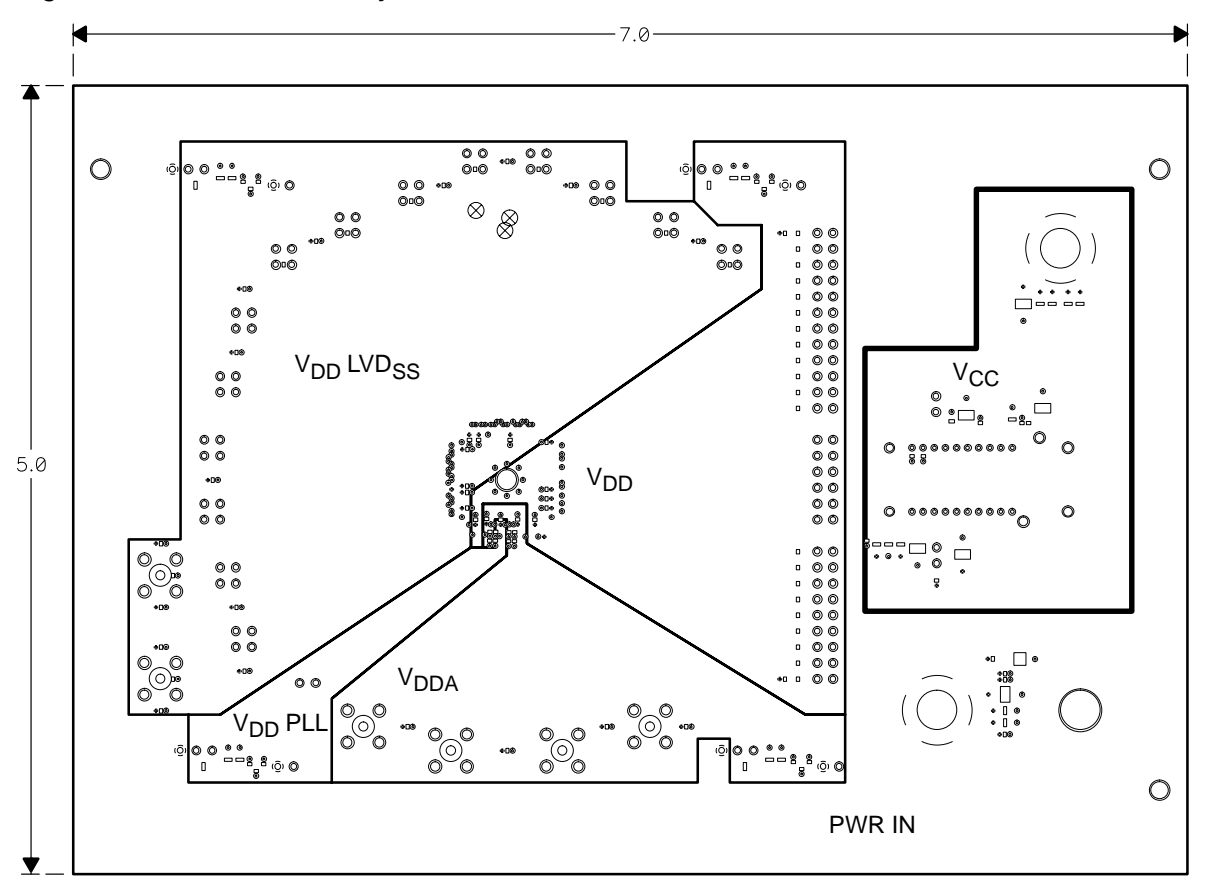

Figure A-8. Bottom Layer 6

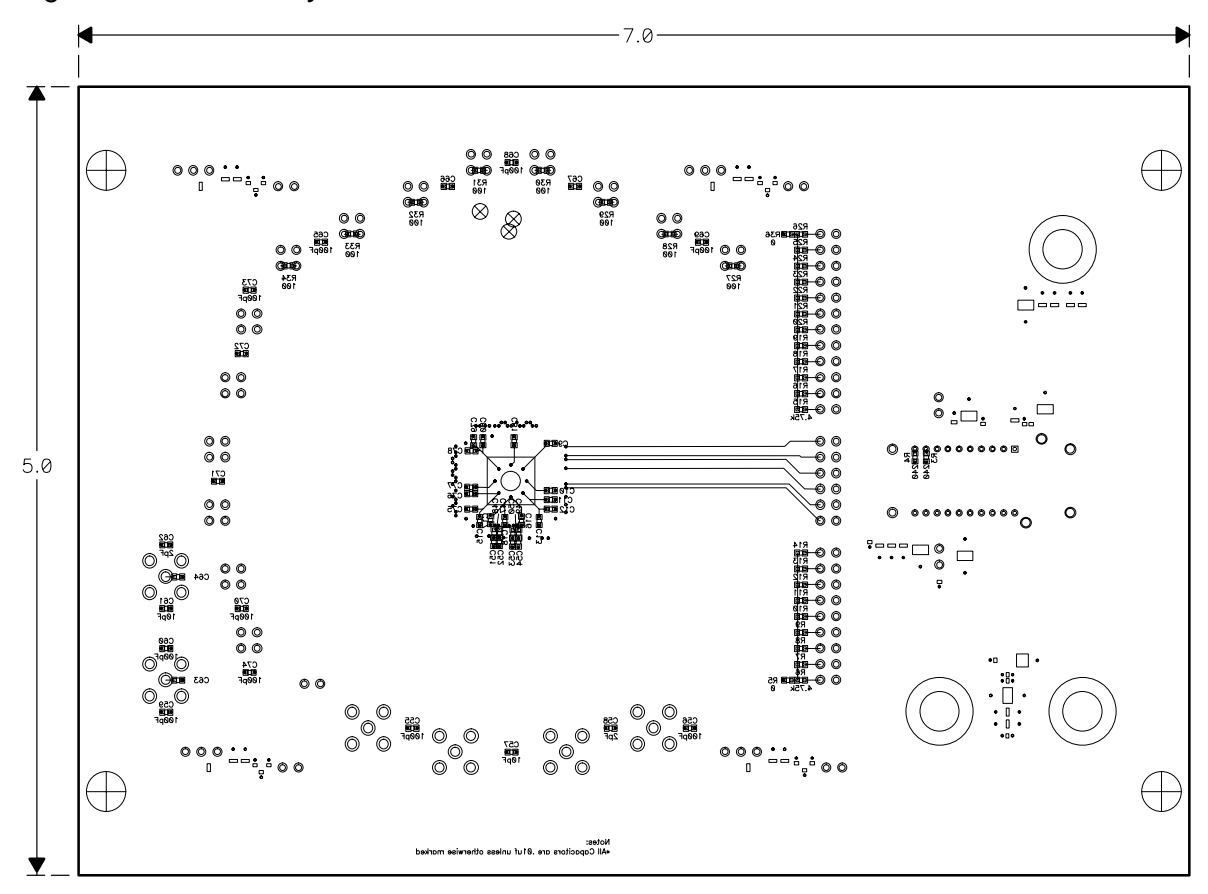